# Humanities Abstracts Full Text

Humanities Abstracts Full Text เป็นฐานข้อมูลดรรชนีวารสาร พร้อมสาระสังเขป จากวารสารสาขามนุษยศาสตร์ 400 ชื่อ และบท ความฉบับเต็มจากวารสารกว่า 96 ชื่อ เช่น American Journalism Review, American Poetry Review, Art Journal, Asian Folklore Studies, Canadian Journal of History, Central European History, Contemporary Review, Dance Magazine, Film Criticism, Journal of Popular Culture, Opera News, Perspectives of New Music, Scandinavian Studies, World Literature Today มีข้อมูลสาระสังเขปตั้งแต่ปี ค.ศ.1994-ปัจจุบัน ส่วนบทความฉบับเต็ม เริ่มมีตั้งแต่ปี ค.ศ.1995-ปัจจุบัน

#### การเข้าใช้ฐานข้อมูล

สืบค้นออนไลน์ผ่าน Netscape หรือ Internet Explorer

- ไปที่ <u>http://www.car.chula.ac.th</u>
- คลิกที่ <u>CU Reference Databases</u>
- คลิกเลือกฐานข้อมูลตามสาขาและชื่อฐานข้อมูล

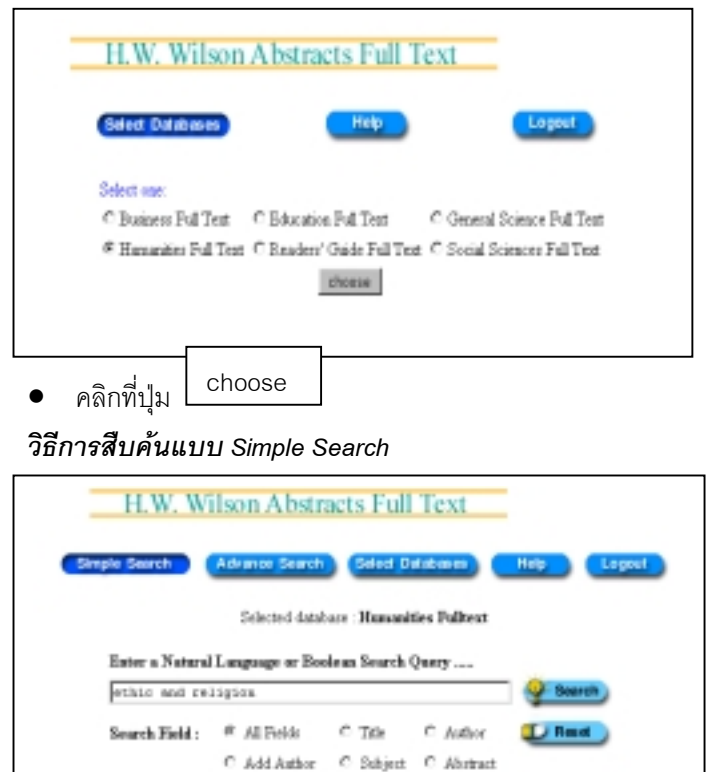

- พิมพ์คำที่ต้องการค้นในช่อง
- 2. คลิกที่ เพื่อเลือกเขตข้อมูลที่ต้องการค้น ระบบกำหนดค่า ล่วงหน้าไว้เป็น All Fields คือให้ค้นจากทุกเขตข้อมูล
- คลิกที่ Search เพื่อให้ระบบค้นข้อมูลตามคำค้นที่กำหนด หรือ
  คลิกที่ Reset ถ้าต้องการลบคำค้นทั้งหมดเพื่อกำหนดใหม่
- 4. ระบบจะแสดงผลการสืบค้นเป็นรายการย่อ

C Sugar

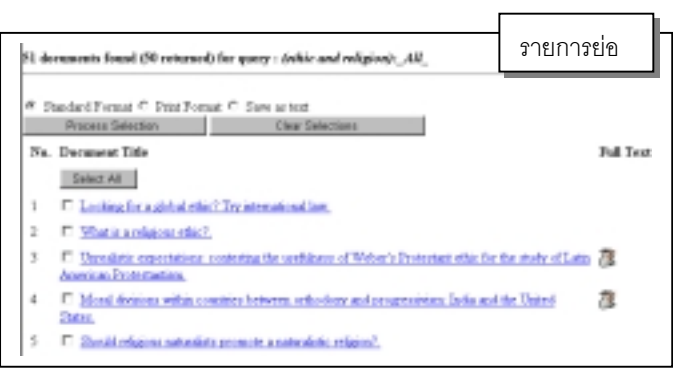

## หากต้องการดูรายละเอียดรายการใด ให้คลิกที่<u>ชื่อบทความที่ขีด</u> <u>เส้นใต้</u> ท้ายบทความใดมีรูปแผ่นกระดาษ 2 แสดงว่าขอดู บทความฉบับเต็มได้โดยคลิกที่ FULL TEXT

|                         | H.W. Wilson Abstracts Full Text                                                                                                    |
|-------------------------|----------------------------------------------------------------------------------------------------|
| Moral divis             | ions within countries between orthodoxy and progressivism. India and the United States.                                                                                                    |
| Tear                    |                                                                                                    |
| 1998                    |                                                                                                    |
| James I a               | a Amati                                                                                                    |
| Source Source           | I ALM                                                                                                    |
| Journal for             | the Scientific Study of Heligion; v. 37 no1 (Mar. 59) p. 90-107                                                                                                    |
| ISBN ISSN               |                                                                                                    |
| 0021-8294               |                                                                                                    |
| Abstract                |                                                                                                    |
| Becently, s             | holars have argued that divisions have emerged within many countries between tendencies tow                                                                                                    |
| orthodony or fund       | amentalism on the one hand, and progressions or modernams on the other hand. In the present<br>is moral evaluation and reasoning were carried out with individuals in India and the United State       |
| might be expected       | to tend toward orthodoxy and progressinists (37 = 80, ages 35-55). In both countries, progres                                                                                                    |
| rearoned more in        | arma of Shweder's (1990) Effact of Astonomy than orthodox participants, whereas orthodox p                                                                                                    |
| Property and the second | entas se the close of Develop than progresserate. However, cross-constant differences were also<br>ristant more than programminist Todiana transfed tomand harvasindinish there. Transistad her namina |
| rablebar                | terms were sub-progressive assume course course approximate and sub-states of presses                                                                                                    |
| Fultest URL             |                                                                                                    |
| 71269 byte              | r: FULL TENT, BITME, VERSION                                                                                                    |

#### วิธีการสืบค้นแบบ Advance Search

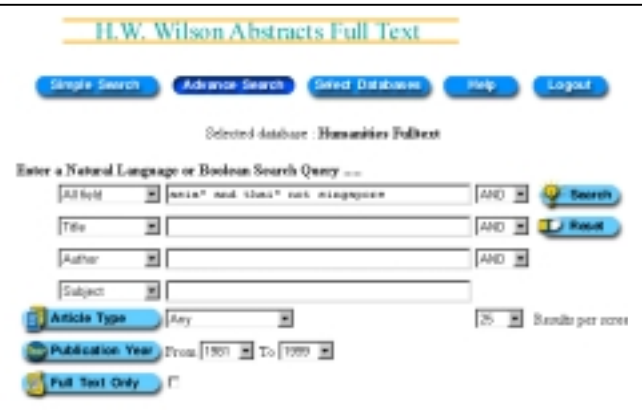

- พิมพ์คำที่ต้องการค้นในช่อง สามารถกำหนด เขตข้อมูล เช่น ชื่อเรื่อง ผู้แต่ง หัวเรื่อง ปี สาระสังเขป และใช้คำ เชื่อม เช่น and or not adj near เพื่อให้คำค้นสัมพันธ์กันและได้ผล การสืบค้นตรงตามต้องการ
- 2. คลิกเลือก Article Type ถ้าต้องการระบุประเภทของบทความที่ค้น
- คลิกเลือก Publication Year ถ้าต้องการกำหนดช่วงเวลาของ บทความตามปี ค.ศ.
- 4. คลิกที่□ หลัง Full Text Only ถ้าต้องการเฉพาะบทความที่มี ฉบับเต็ม

- 5. คลิกที่ Results per screen เพื่อเลือกจำนวนผลการสืบค้นที่ ต้องการให้แสดงใน 1 หน้าจอ
- คลิกที่ Search เพื่อให้ระบบค้นข้อมูลตามคำค้นที่กำหนด หรือ คลิกที่ Reset ถ้าต้องการลบคำค้นทั้งหมดเพื่อกำหนดใหม่
- ระบบจะแสดงผลการสืบค้นเป็นรายการย่อเช่นเดียวกับการสืบค้น แบบ Simple Search ถ้าต้องการดูรายละเอียดให้ใช้วิธีเดียวกัน

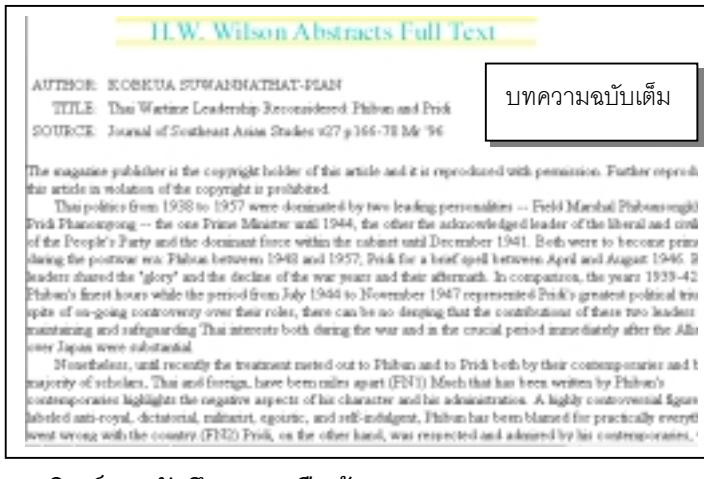

## การพิมพ์และบันทึกผลการสืบค้น

<u>เมื่อต้องการพิมพ์ผลการสืบค้นหลายรายการ</u>

- ให้คลิกที่ □ หน้ารายการที่ต้องการขณะอยู่ที่การแสดงผลแบบ รายการย่อแต่ละหน้า
- 2. คลิกที่ <u>Proces</u>s Selection ที่อยู่ด้านบน
- คลิกที่ Print ระบบจะแสดงผลข้อมูลที่เลือกไว้ แล้วใช้คำสั่ง
  Print จาก เมนูบาร์ด้านบน
- ระบบจะพิมพ์รายละเอียดแต่ละรายการประกอบด้วย ชื่อบทความ เลขระเบียน ปีที่พิมพ์วารสาร ชื่อผู้เขียน ชื่อวารสาร ปีที่ ฉบับที่ เดือน ค.ศ. เลขหน้า สาระสังเขป(ถ้ามี) URLของ Fulltext (ถ้ามี) และ เลข ISSN

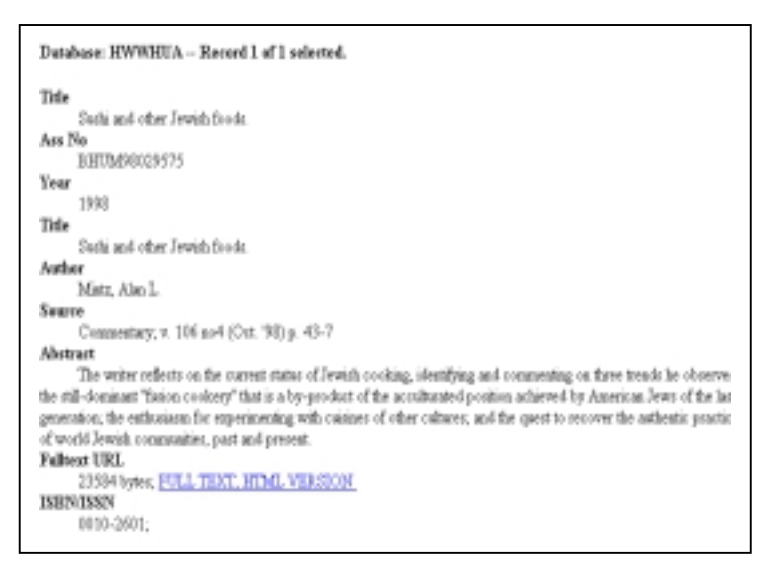

## เมื่อต้องการพิมพ์หรือบันทึกผลการสืบค้นบทความฉบับเต็ม

#### สามารถทำได้ทีละบทความ

 จากหน้าจอแสดงผลแบบรายการย่อ เลือกบทความที่ต้องการ โดย คลิกที่ □ หน้าชื่อบทความ แล้วคลิกที่ชื่อบทความที่ขีดเส้นใต้

- 2. คลิกที่ <u>FULL TEXT</u> ระบบจะแสดงบทความฉบับเต็ม
- คลิกที่คำสั่ง Print จาก เมนูบาร์ด้านบน หรือ ใช้คำสั่ง File แล้ว Save As ตั้งชื่อแฟ้มให้มีนามสกุลเป็น .lxt เพื่อนำไปเปิดอ่านด้วย โปรแกรม Word Processer

#### คำเชื่อมที่ใช้ในการสืบค้น

ผู้ใช้ที่ต้องการกำหนดประโยคคำค้นให้ซับซ้อนขึ้น เพื่อให้ได้ผลการ สืบค้นที่ตรงกับความต้องการมากที่สุด สามารถใช้คำเชื่อมในการสืบ ค้นได้โดยอิสระ ควรเลือกวิธีการสืบค้นแบบ Simple Search และ กำหนดเขตข้อมูลและคำเชื่อมที่ต้องการเอง ได้แก่

- AND เช่น food and drink จะมีคำ food และ drink อยู่ทุก ระเบียน
- OR เช่น painting or drawing จะมีคำ paint หรือ drawing คำใดคำหนึ่งอยู่ทุกระเบียน
- NOT เช่น fashion not design ทุกระเบียนที่ค้นได้จะไม่มีคำ design
- ADJ เช่น mural adj painting ทุกระเบียนที่ค้นได้จะมีคำ mural อยู่ติดกับคำ painting
- NEAR/n เช่น colour near/2 painting ทุกระเบียนที่ค้นได้จะมีคำค้น ทั้ง 2 คำ อยู่ใกล้กันโดยไม่เรียงลำดับและมีคำอื่นคั่น 2 คำ
- W/n เช่น social w/2 community ทุกระเบียนที่ค้นได้จะมีคำ social อยู่หน้าคำ community เสมอโดยมีคำอื่นคั่น 2 คำ

## สัญญลักษณ์พิเศษ

- ? ใช้แทนตัวอักษร 1 ตัว ในคำค้นที่ไม่แน่ใจว่าสะกดอย่างไร
- \* ใช้แทนกลุ่มตัวอักษรที่ต้นคำ และท้ายคำ
- # ใช้กำหนดให้ค้นเฉพาะคำที่ใช้เป็นคำค้น จะไม่ค้นคำที่มี รากศัพท์เดียวกันมาด้วย เช่น paint# จะไม่ค้นคำ painted, painting
- ใช้นำหน้าตัวย่อเขตข้อมูลที่ต้องการให้ค้นคำนั้น เช่น thai:ab ให้ค้นคำ thai เฉพาะที่มีอยู่ในสาระสังเขป painting:ti ให้ค้นคำ painting เฉพาะที่มีอยู่ในชื่อบทความ asia\*:so ให้ค้นคำที่ขึ้นต้นด้วย asia เฉพาะที่มีอยู่ใน ชื่อวารสาร ผลการสืบค้นจะได้ทุกบทความที่ลง พิมพ์ในวารสารนั้น
- / ไข้กำกับคำค้นที่ต้องการให้ค้นเป็นวลี หรือ ประโยค เช่น
  'United Nations'

จัดทำโดย สุปริญา ลุลิตานนท์ สถาบันวิทยบริการ จุฬาลงกรณ์มหาวิทยาลัย (ฉบับพิมพ์ครั้งที่ 1) มีนาคม 2543